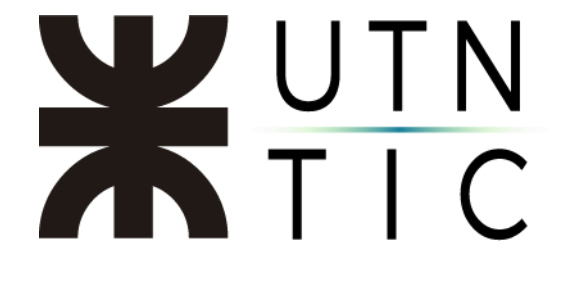

# PERSONALIZAR SU FIRMA EN XOLIDOSIGN

#### <u>Paso 1:</u>

En XolidoSign hacer click en "Firma Visible".

| 🖊 XolidoSign                                                                                     |                                                                                                    |                                                                                                    |      | - 🗆 X                                                                                                    |
|--------------------------------------------------------------------------------------------------|----------------------------------------------------------------------------------------------------|----------------------------------------------------------------------------------------------------|------|----------------------------------------------------------------------------------------------------|
| XolidoSign                                                                                       | Opciones Ayuda                                                                                                    |                                                                                                    |      | FIRMAR<br>firma<br>electrónica sello<br>de tiempo                                                                                                    |
| <ul> <li>Panel de Control</li> <li>Firmar</li> <li>Sello de Tiempo</li> <li>Verificar</li> </ul> | Nombre         Certificado electrónico seleccior         No hay certificado preseleccior         Ver certificado         Directorio de Salida para los do         C:\Users         ver carpeta salida         Image: Sello de Tiempo | Estado ado: ado cumertos fimados: O Firmar con Sello de Tiempo Xolido Sign TSA - iniciar operación | ACCV | electronica       de trempo         seleccionar archivos         eliminar elemento         impiar listado         selección certificado         selección certificado         selección carpeta         Aplicar Firmas incrustadas         Motivo         Firma visible |
| Soporte   Actualizar   Licencia                                                                  | de Uso   Acerca de Xoli                                                                                                    | doSign                                                                                             |      |                                                                                                    |

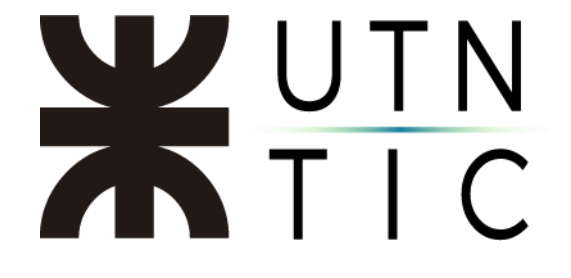

Paso 2:

Seleccionar la opción de "Marca visible de PDF" y luego hacer click en "Definir".

| 🖊 XolidoSign                                                                                                    |                                                                                                    | - 🗆 ×                                                                                    |
|----------------------------------------------------------------------------------------------------|----------------------------------------------------------------------------------------------------|------------------------------------------------------------------------------------------|
| Opciones Ayuc<br>Xolido                                                                                                    | da FIF                                                                                                    | RMAR<br>sello<br>de tiempo                                                               |
| Panel de Cor                                                                                                    | Opciones de configuración                                                                                                    | cionar archivos                                                                          |
| <ul> <li>Firmar</li> <li>Sello da</li> <li>Perferencias de la firma</li> <li>Política de firma</li> <li>Política de firma</li> <l< td=""><td>La marca visible enlaza con la firma / sello de tiempo incrustado en los<br/>documentos PDF<br/>Página para incluir la marca visible<br/>Primera página del PDF<br/>Posición: Abajo Derecha<br/>Posición: Abajo Derecha<br/>Posición: Abajo Derecha<br/>Configurar contenido de firma:<br/>Configurar contenido de firma:<br/>Definir &gt;&gt;&gt;<br/>Configurar contenido de firma para colocar la marca visible:<br/>• Usado por defecto si está disponible</td><td>nar elemento npiar listado cción certificado ección carpeta is incrustadas Firma visible</td></l<></ul> | La marca visible enlaza con la firma / sello de tiempo incrustado en los<br>documentos PDF<br>Página para incluir la marca visible<br>Primera página del PDF<br>Posición: Abajo Derecha<br>Posición: Abajo Derecha<br>Posición: Abajo Derecha<br>Configurar contenido de firma:<br>Configurar contenido de firma:<br>Definir >>><br>Configurar contenido de firma para colocar la marca visible:<br>• Usado por defecto si está disponible | nar elemento npiar listado cción certificado ección carpeta is incrustadas Firma visible |
|                                                                                                    | Aplicar Aceptar Cancelar                                                                                                    |                                                                                          |
|                                                                                                    |                                                                                                    |                                                                                          |

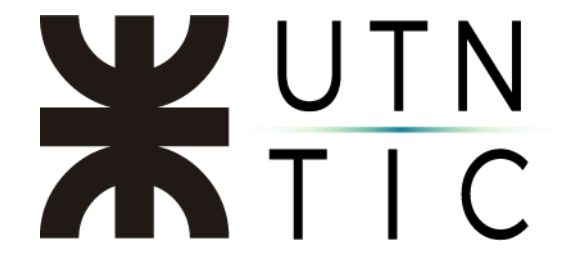

<u> Paso 3:</u>

Luego seleccionar en la lista desplegable de "Texto de Firma" y elegir "Personalizado. Hacer click en "Definir".

| 🖊 XolidoSign                                                    |       | - 🗆 🗙                                      |
|-----------------------------------------------------------------|-------|--------------------------------------------|
|                                                                 | uda F |                                            |
| Configuración de contenido de firma PDF                         |       | × de tiempo                                |
| Texto de firma:     Personalizado     1       Definir >>>     2 |       | cionar archivos<br>nar elemento            |
| No incluir fecha y hora del ordenador<br>en la marca visible    |       | npiar listado                              |
| Imagen de fondo para la marca visible:                          |       |                                            |
| Buscar Eliminar                                                 |       | cción certificado                          |
| Escribir texto dentro de la imagen                              |       | ección carpeta                             |
|                                                                 |       | is incrustadas 🛛 🔀<br><u>Firma visible</u> |
| Aceptar Cancelar                                                |       |                                            |

# **X**UTN TIC

## <u> Paso 4:</u>

Copiar y pegar el siguiente párrafo en la caja de texto

Ministerio de Educación de la Nación Universidad Tecnológica Nacional \*Agregar área en la que se desempeña\* \${SIGNER,1} Sarmiento 440. CP 1041. CABA \${DATETIME,1} \${EMAIL,1}

# Tal como muestra la siguiente imagen:

| 🗡 Xolid  | loSign                                                  |                                                                                                    | – – ×                                     |
|----------|---------------------------------------------------------|----------------------------------------------------------------------------------------------------|-------------------------------------------|
| P        | (aliala®)iam                                            | Opciones Ayuda                                                                                                    | FIRMAR                                    |
| · /      | Configuración de co                                     | ontenido de firma PDF                                                                                                    | × sello<br>de tiempo                      |
| 3        | Texto de firma:                                         | Texto de firma personalizado X                                                                                                    | cionar archivos                           |
| <b>/</b> | No incluir fech<br>en la marca vis<br>Imagen de fondo p | Macros     Firmante     Motivo     Localización     Fecha       Separador condicional     Hash Cert     CA raiz     Versión de producto       Email     CA firmante     Image: Carrier condicional                                                                                                    | nar elemento                              |
| <b>~</b> | Buscar                                                  | Ministerio de Educación de la Nación<br>Universidad Tecnológica Nacional<br>Secretario de Tecnología de la Información y la Comunicación<br>(\$(SIGNER,1)<br>Samiento 440 CP 1041. CABA<br>\$(DATETIME,1)<br>\$(EMAIL,1)                                                                                               | cción certificado                         |
|          |                                                         | Ministerio de Educación de la Nación<br>Universidad Tecnológica Nacional<br>Secretario de Tecnología de la Información y la Comunicación<br>Firmado digitalmente por: Nombre del certificado seleccionado<br>Samiento 440. CP 1041. CABA<br>Fecha y hora: 31.08.2022 16:22:46<br>Email: example.email@from.certificate | s incrustadas 🛛 🔀<br><u>Firma visible</u> |
|          | Aceptar                                                 | Aceptar                                                                                                    |                                           |
| Soport   | e   Actualizar                                          | Licencia de Uso   Acerca de XolidoSign                                                                                                    |                                           |

Luego hacer click en "Aceptar".

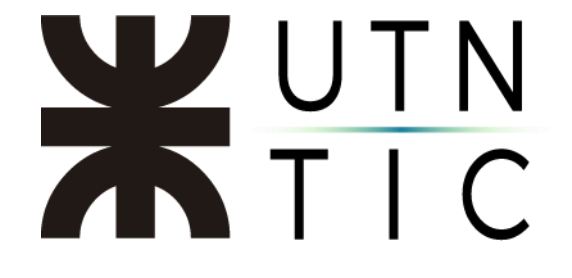

### <u>Paso 5:</u>

Una vez configurado el texto anterior, hacer click, en "Aceptar".

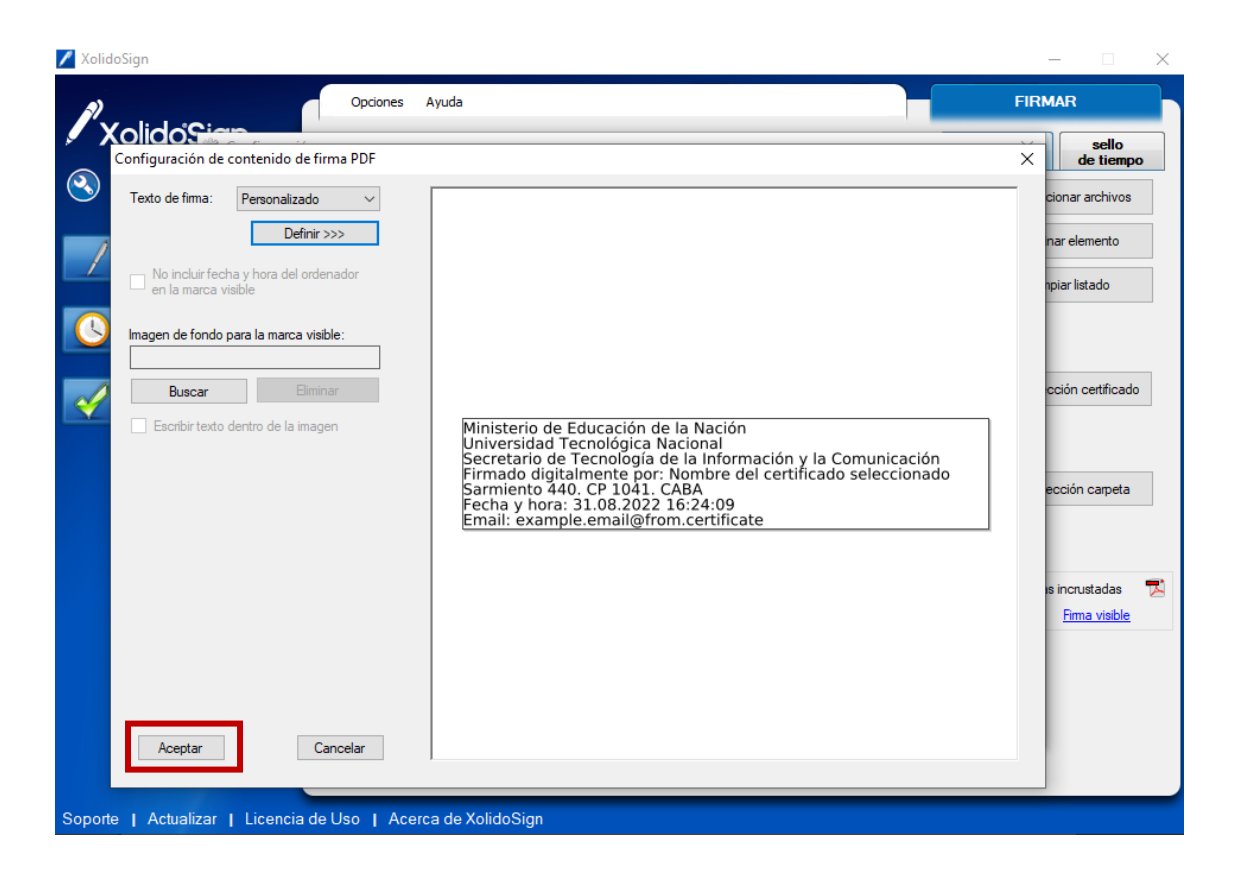

# **X**UTN TIC

### Paso 6:

Por último, hacer click en "Aplicar" y "Aceptar".

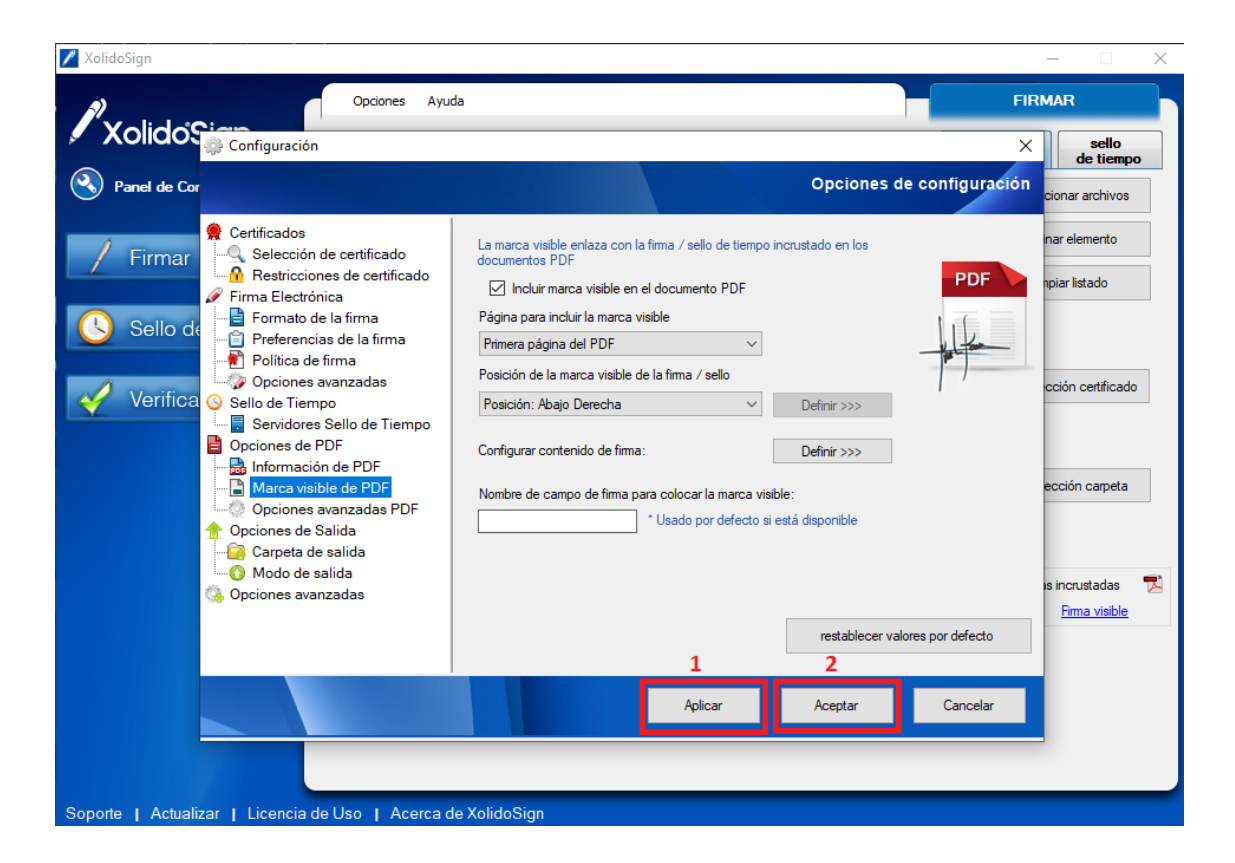